## How to Find MAC Address on a Windows 10 Device

## Windows 10

 Search "View network status and tasks" in the taskbar and click on it. (Or navigate to Control Panel > Network and Internet > Network and Sharing Center)

|        | All Apps Documents Web More 🔻                  |   |   |      |      |       |           |            |       | ନ୍ଦି |            |
|--------|------------------------------------------------|---|---|------|------|-------|-----------|------------|-------|------|------------|
| Deskto | Best match                                     |   |   |      |      |       |           |            |       |      |            |
| litem  | View network status and tasks<br>Control panel |   |   |      |      | 4     | Ų         |            |       |      |            |
|        | Settings                                       |   |   |      | View | notwo | rk stati  |            | tacks |      |            |
|        | View advanced system settings                  | > |   |      | view | Cc    | ntrol par | nel<br>nel | Lasks |      |            |
|        | View network connections                       | > |   |      |      |       |           |            |       |      |            |
|        | View reliability history                       | > |   | Open |      |       |           |            |       |      |            |
|        | View network computers and devices             | > |   |      |      |       |           |            |       |      |            |
|        | View your PC name                              | > |   |      |      |       |           |            |       |      |            |
|        | View RAM info                                  | > |   |      |      |       |           |            |       |      |            |
|        | $\bigcirc$ View your Update history            | > |   |      |      |       |           |            |       |      |            |
|        | View system resource usage in Task<br>Manager  | > |   |      |      |       |           |            |       |      |            |
|        | Search work and web                            |   |   |      |      |       |           |            |       |      |            |
|        | ✓ view - See work and web results              | > |   |      |      |       |           |            |       |      |            |
|        | Photos (2+)                                    |   |   |      |      |       |           |            |       |      |            |
|        | Documents - This PC (2+)                       |   |   |      |      |       |           |            |       |      |            |
| -      | 𝒫 view                                         |   | 0 | Ξŧ   |      | 9     | 0         | (          | w     | P    | <b>o</b> z |

## 2. Click on your network connection.

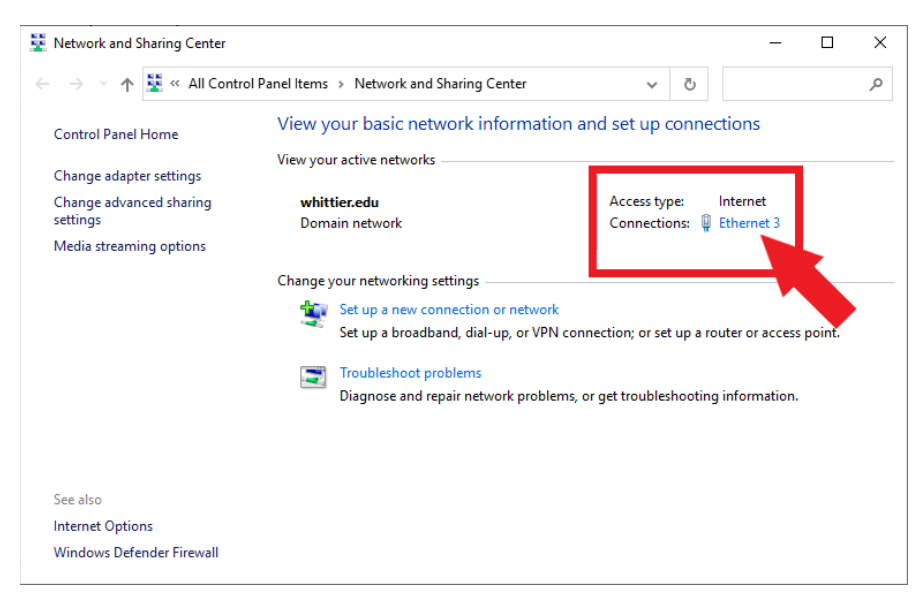

## 3. Click the "Details" button.

| 📱 Ethernet 3 Stat | us         |          | ×          |
|-------------------|------------|----------|------------|
| General           |            |          |            |
| Connection        |            |          |            |
| IPv4 Connectiv    | ity:       |          | Internet   |
| IPv6 Connectiv    | ity:       | No netwo | ork access |
| Media State:      |            |          | Enabled    |
| Duration:         |            |          | 01:07:35   |
| Speed:            |            |          | 1.0 Gbps   |
| Details           |            | ,        |            |
| Activity          |            |          |            |
|                   | Sent —     | <b>-</b> | Received   |
| Bytes:            | 32,672,344 | 43       | 5,067,827  |
| Properties        | Disable    | Diagnose |            |
|                   |            |          | Close      |

4. Locate the Physical Address. The value for the physical address in the Network Connection Details window is your MAC address.

| Network Connection Details            |                                                        |              |  |  |  |
|---------------------------------------|--------------------------------------------------------|--------------|--|--|--|
| Network Connection Details:           |                                                        |              |  |  |  |
| Property                              | Value                                                  | ^            |  |  |  |
| Connection-specific DN<br>Description | whittier.edu<br>Intel(R) Ethemet Connection (2) I219-I |              |  |  |  |
| Physical Address                      | 53-9A-4C-43-0D-67                                      |              |  |  |  |
| DHCP Enabled                          | Yes                                                    |              |  |  |  |
| IPv4 Address                          | 10.7.11.7                                              |              |  |  |  |
| IPv4 Subnet Mask                      | 255.255.0.0                                            |              |  |  |  |
| Lease Obtained                        | Tuesday, January 19, 2021 8:02:52 A                    |              |  |  |  |
| Lease Expires                         | Wednesday, January 20, 2021 11:49:                     |              |  |  |  |
| IPv4 Default Gateway                  | 10.7.6.1                                               |              |  |  |  |
| IPv4 DHCP Server                      | 10.17.0.12                                             |              |  |  |  |
| IPv4 DNS Servers                      | 10.17.0.98                                             |              |  |  |  |
|                                       | 10.17.0.12                                             |              |  |  |  |
| IPv4 WINS Server                      |                                                        |              |  |  |  |
| NetBIOS over Tcpip En                 | Yes                                                    |              |  |  |  |
| Link-local IPv6 Address               | fe90::4d6f:60c6f1c1:e7fb%20                            |              |  |  |  |
| IPv6 Default Gateway                  |                                                        | $\mathbf{v}$ |  |  |  |
| <                                     | >                                                      |              |  |  |  |
|                                       |                                                        |              |  |  |  |
|                                       | Close                                                  |              |  |  |  |